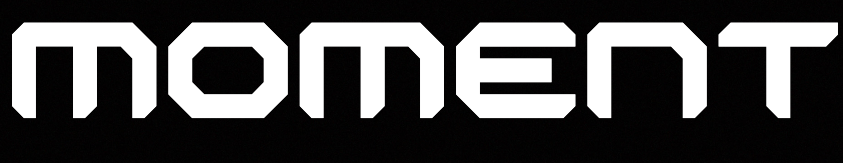

# Catch the moment, fill your ideas

Moment Manual

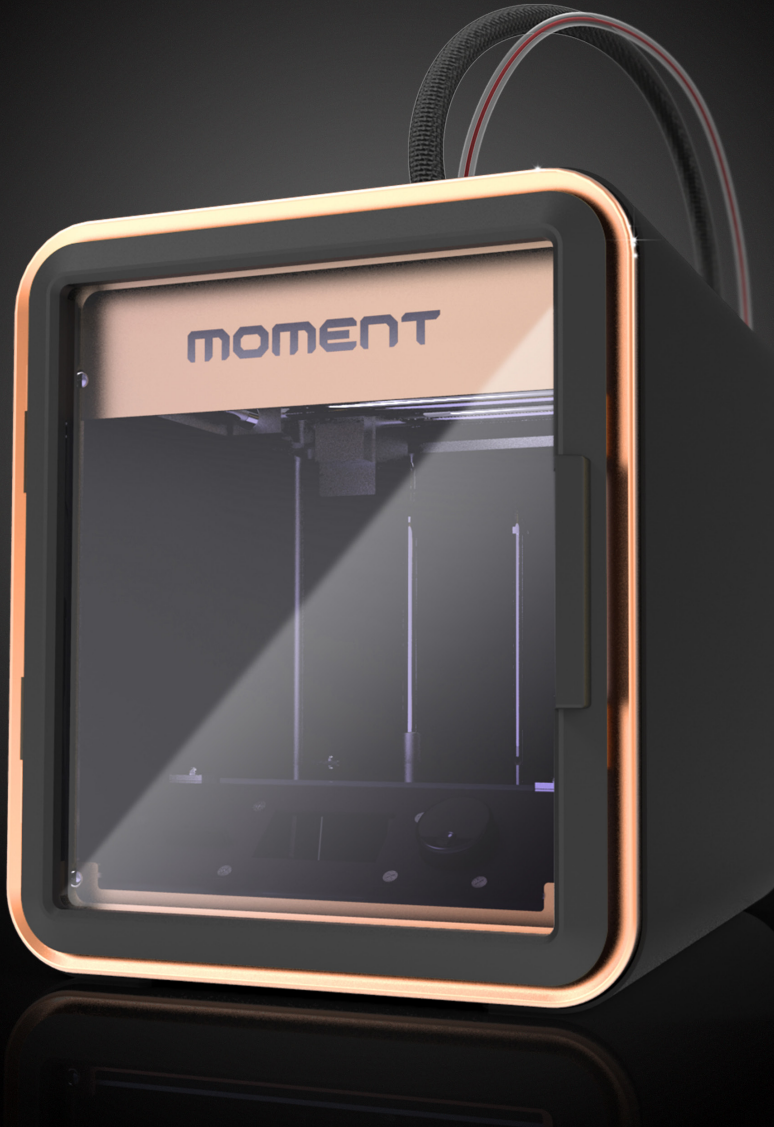

2014 Moment © All rights reserved.

# Catch the moment, fill your ideas

2014 Moment © All rights reserved

| 1. | はじめに                               | ч        |
|----|------------------------------------|----------|
| 2. | 注意事項                               | 5        |
| 3. | 同梱品                                | 6        |
| 4. | 各部名称                               | 7        |
| 5. | 使い方                                |          |
|    | 1) 設置                              | 8        |
|    | 2) 調整確認<br>3) フィラメントのセット           | 9<br>10  |
|    | 4) フィラメントの取出し                      | 11       |
|    | 5) SDカードを使用したプリント<br>6) プリント中の設定変更 | 12<br>13 |
|    | 7) PCを使用したプリント(USB経由)              | 14       |
|    | 9) プリント前に                          | 15       |
| 6. | YOURMOMENTについて                     | 16       |
|    |                                    |          |

### 7.トラブルシューティング

|    | 1) FAG  |
|----|---------|
|    | 2) お問   |
| 20 | 8. 製品仕様 |

Momentプリンターは、FDM/FFF方式のデスクトップ型3Dプリンターです。複雑な調整やセッティングの必要は有りません。プリント可能なデータを準備してスタートするだけでプリントが開始されます。

様々な質の良いフィラメント(PLA, ABS, Flexible, woody, etc)をノズル部品などを交換することな く使用してプリントする事が可能です。

バンドルしているSimplify3Dソフトウェア(ダウンロード対応)は技術の向上に合わせてMomentプリ ンターと共に、より一層の創造、補助をする手段となる点で既存の他のソフトウェアとは異なりま す。 初心者でも熟練者でもSimplify3Dの多種多様な設定によって適切なプリント結果が得られ ます。

Momentプリンターの箱を開け、電源に接続してプリントを開始する事で、全てが始まります。 そして、プリントが終了すれば、いとも簡単にビルドプレートから出力物を取り外して手に取るこ とが出来ます。 きっと、出力物の品質に驚くでしょう。Momentプリンターは現在市場にある他の FDM/FFF方式プリンターの品質を上回ると思います。ようこそ!Momentファミリーへ。

# moment

Catch the moment, fill your ideas

### 2. 注意事項

Momentプリンターを使用する前に、製品を十分理解の上、御使用下さい。不注意により、身体への危害やプリンターの損傷を招く恐れが有ります。

1) 高温

やけどをする恐れがあります。プリンターの稼働中に手や体の部分をプリンター内のビルドス ペースに入れないで下さい。ヘッドユニットのホットエンド部は稼働中200℃以上になります。ま た、ベッド部分も100℃を超える高温になる場合が有りますので御注意下さい。 出力物を取り出す際も、ヘッドユニットならびにベッド部が十分に温度が下がるのを待ってから 作業をして下さい。

2) 稼働部品

ケガをする恐れが有ります。Momentプリンターは多くの稼働部品が有り、触れると身体へ重篤 な危害を引き起こす可能性が有りますので、稼働時は触れないよう十分に御注意下さい。部 品によっては切削部分等鋭利な部分が有ります。停止時であっても十分に御注意下さい。不 注意による事故並びに破損については一切の責任を負いません。破損・故障修理の場合は有 償となります。

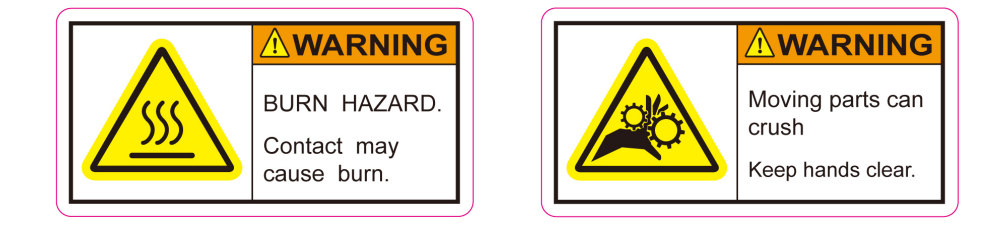

#### 3) フィラメント残量

プリント中にフィラメントが無くならないようにプリントをスタートする前に必ずフィラメントの残量 が十分にあるか確認して下さい。プリント中にフィラメントが無くなってしまった場合、ヘッドの 分解やフィラメントの除去作業が発生します。また、空回しによるフィラメント送りギヤの破損に つながります。ヘッドの分解はプリント品質悪化の原因となりますので御注意下さい。 4) ノズル内の残フィラメントの除去

ノズル内の残留フィラメントを取り除くために、クリップ等の金属製の針金状の物をノズル内に 入れないで下さい。ノズル内部に傷をつけたり損傷の原因となります。また、ノズル内が削れ たり挿入物が破損した場合、フィラメントが詰まる可能性が有り、吐出量が減ってしまいプリン ト品質に影響が出てしまいます。残留フィラメントを取り除く場合は、次に使用するフィラメント で押し出して除去します。

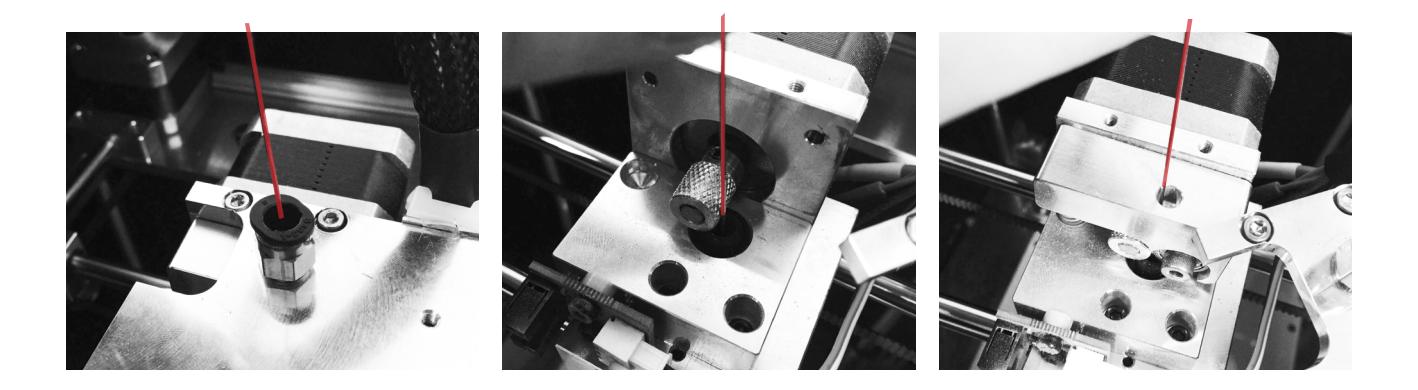

5) フィラメントの交換

フィラメントをヘッドユニットから引き抜く際は、そのまま引き抜くとノズル近辺で引っ掛かり、抜けなくなる可能性が有ります。交換等で引き抜く際は昇温(PREHEAT)の状態で、手でノズル内に押し込んだ後すぐに引き抜いて下さい。フィラメントの終端がエクストルーダー(フィラメント送り)ギヤよりもノズル側に来た場合、取り出せなくなります。(11ページ 図参照)

#### 3. 同梱品

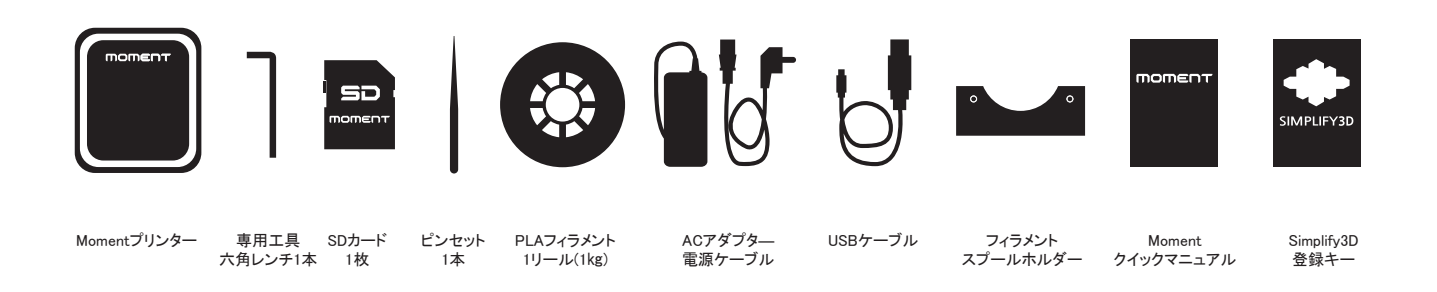

#### \* SDカード内には

Momentプリンターマニュアル、Simplify3D用設定ファイル(.fff)、テストプリント用サンプルG-codeファイルが、保存されています。 マニュアル、設定ファイルについては、御使用前にバックアップされることをおすすめいたします。

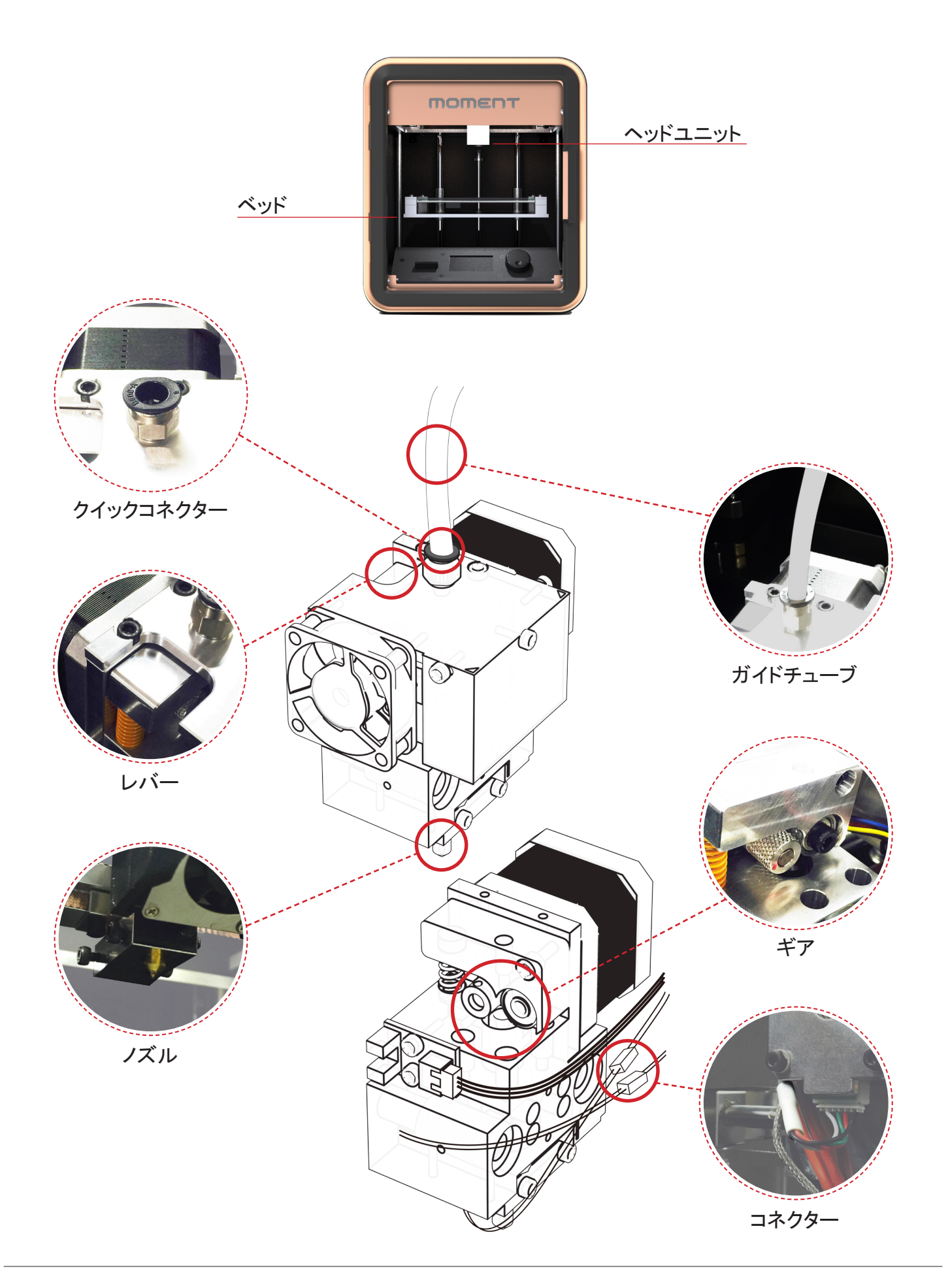

1) 設置

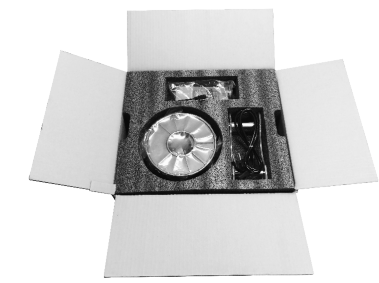

開封後、トレイ上のマニュアル、付属品類を取り出します。

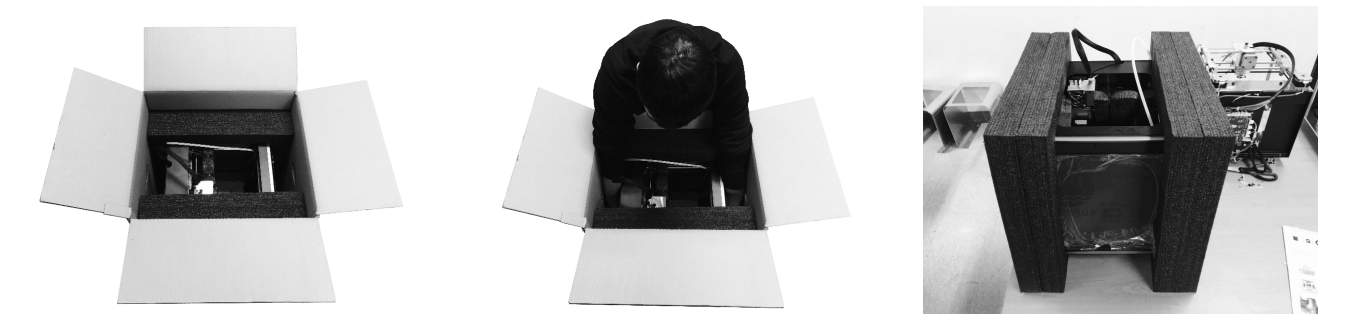

トレイを取り外し、プリンター本体の底を持ってプリンター本体を引き出します。(2人以上での作業推奨) 取り出したプリンター本体側面の緩衝材を外します。

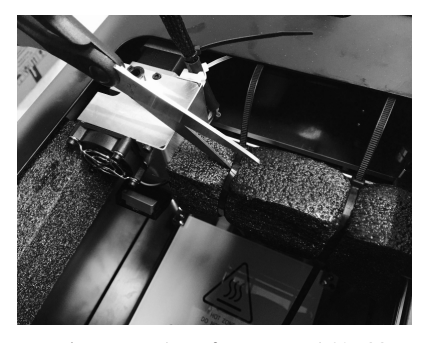

ヘッドユニットを固定している緩衝材に 巻かれている結束バンドをハサミ等で 切断して緩衝材を取り除きます。

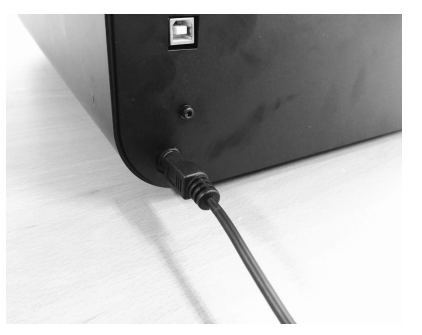

プリンター本体後面左下の本体電源コ ネクターにACアダプターのプラグを挿 入します。その後AC100Vコンセントに 接続します。

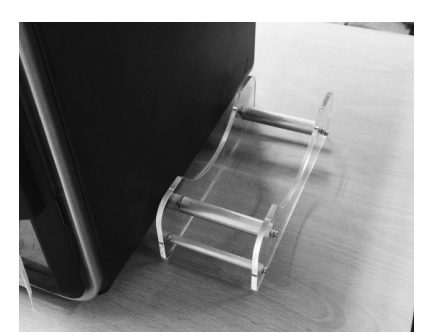

フィラメント・スプールをプリンター本体 の向かって右側面または後面のケーブ ル類の邪魔にならないように置きます。

正常に出力するためにはX,Y軸の面とベッド面(ビルドプレート)が平行でなければなりません。 FFF方式のプリンターの場合、出力物の各層に均一な厚みを持たせるため、正確な水平調整が 必要になります。

## Momentプリンターは、 複雑な調整をする必要はありません。

- 1. Momentプリンターは正確に調整を経て、工場から出荷しています。
- 2. ベッド面(ビルドプレート)4隅のネジに付けられた印がズレている場 合は、付属の六角レンチにて修正して下さい。(右図参照)
- 3. 強い衝撃を与えたり、ベッド面に物を落とす、強く押さえつけると、 工場出荷時の調整が狂ってしまいますので、決して行わないで下さい。

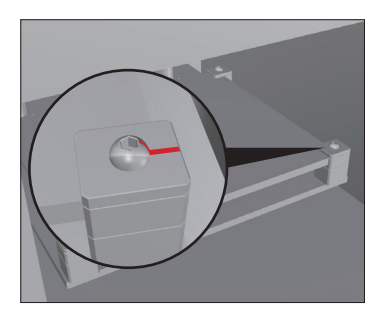

#### 3) フィラメントのセット

フィラメントスプールからフィラメントを引出し、ガイドチューブ挿入口に対して出来る限り最短で直線に近い形状になるように フィラメントスプールの巻取り方向を考慮して設置して下さい。

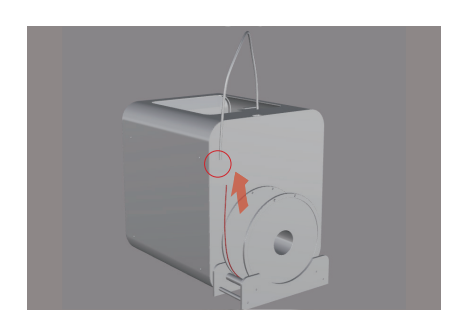

1) ヘッドユニット(エクストルーダー)側の ガイドチューブを外します。ガイドチューブ はヘッドユニット上部のクイックコネクター に接続されています。

クイックコネクター部の黒いプレートを押 し込みます。押込んでいる状態でガイドチ ューブを掴んで上に引くとガイドチューブ が外れます。ヘッドユニット側のガイドチ ューブを外した状態でフィラメントをガイド チューブ挿入口から挿入し、ヘッドユニッ ト側へ10~15cm程引出します。

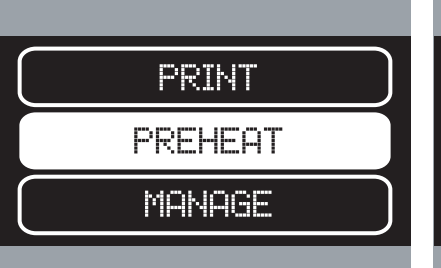

2)本体扉を開けた下部にあるコントロー ル部のジョグダイアルを回してディスプレ イに表示されているカーソル(黒白反転) で"PREHEAT"を選択してジョグダイアル を押し、選択を決定します。

PLA ABS CUSTOMIZE RETURN

3)次に使用するフィラメントの種類をジョ グダイアルを使用して選択し、決定しま す。

"PLA"の場合は220℃、ABSの場合は 245℃に設定されます。"CUSTOMIZE"を 選択した場合は次の画面で手動で任意 の温度設定が出来ます。"RETURN"は前 画面に戻ります。

ホットエンド部が設定された温度になれ ば、フィラメントをロード出来る旨の表示 に変わります。

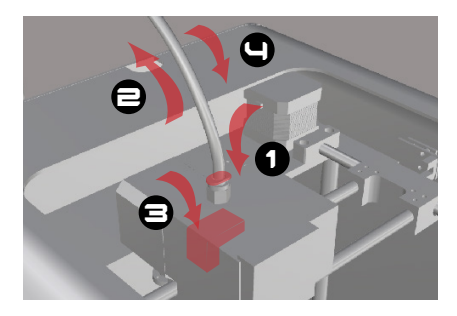

4)設定温度に達した状態で上図③のレ バーを押込みます。押込んだ状態で予め ガイドチューブから引出しておいたフィラ メントを上図①のクイックコネクターの穴 に挿入し押込みます。ノズル部までフィラ メントが到達するとノズル先端より溶けた フィラメントが出て来ます。ガイドチューブ をクイックコネクターにセットします。

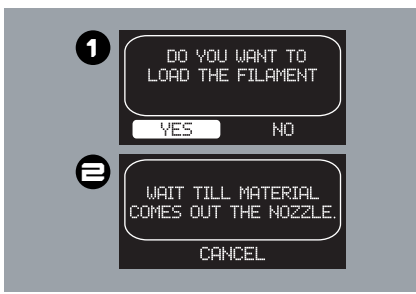

5) "OK"を選択すると上図 ① の画面にな ります。"YES"を選択するとエクストルー ダーのギアが回転してフィラメントがノズ ルに送られます。ノズル先端よりフィラメ ントが正常に出てきていることを確認しま す。確認後、上図 ② の画面に変わって いるので、"CANCEL"を選択してロード作 業を終了します。

\*3)のフィラメント種類の選択時にCUSTOMIZEを選択する事で、PLA, ABS以外のフィラメントを使用したり今後サポート されるフィラメントに合わせた温度を指定する事が出来ます。

PLA, ABS, その他に関わらず、使用フィラメントの指定温度以下を設定してフィラメントをロードしないで下さい。

- \* フィラメントをセット、除去等を行う際は、必ずホットエンド部の昇温を行って下さい。削り取る等の行為はプリント品質に 影響したり、故障の原因となります。
- \*フィラメントを直接ヘッドユニット部に挿入して操作せず、必ずガイドチューブに通して下さい。故障の原因となります。
- \*4)の作業でノズルからフィラメントが出ない場合は、フィラメントの巻グセを取り、先端を斜めにカットしてやり直してください。

#### 4) フィラメントの取出し

フィラメントの交換等で取出す(外す)際は、昇温後に前項と逆の手順を実施します。

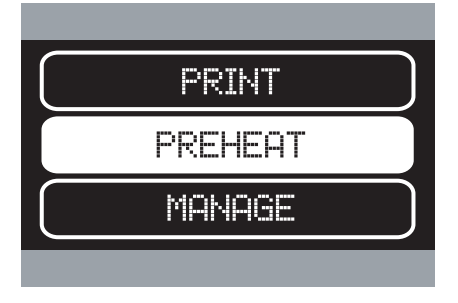

1) PREHEAT を選択し決定します。

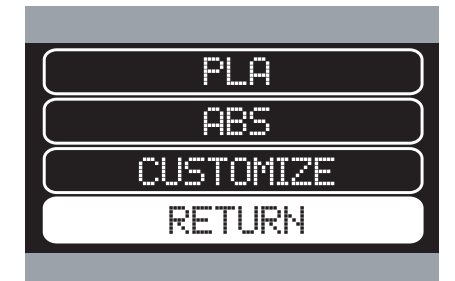

2)現在使用しているフィラメントに合わせ た種類を選択し決定します。 "CUSTOMIZE"の場合は次画面で温度を 設定します。

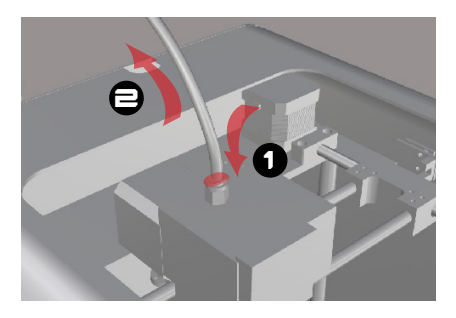

3) クイックコネクターの黒いプレートを押しながらガイドチューブを引き抜きます。

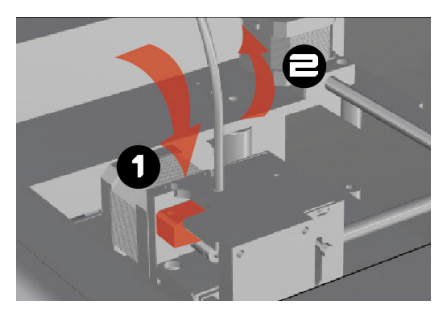

4)ホットエンドが設定温度になりディスプ レイ表示が変われば、上図①のレバーを 押し、押した状態のままでフィラメントを掴 み(クイックコネクターより1~2cm上)、ノ ズル方向へゆっくり押込みます。内部で 膨張して固まっている為、固いですが、ゆ っくりと溶かすイメージで作業して下さい。 ノズルからフィラメントが出てきたらすぐに フィラメントを引き抜きます。(次頁解説)

\* 基本的に使用中のフィラメントはエクストルーダーのギヤによって若干潰されておりホットエンド部で溶けて径が変わっていま す。(下図左参照)交換等でフィラメントを引抜く場合、そのままでは内部に引っ掛かってしまうため、無理に引き抜くと内部でフ ィラメントが切れたり、部品の損傷を招きます。これらの理由により、引抜く際は、一旦フィラメントをノズル側に押し込んで、径が 変わってしまっている部分を溶かして押し出し、すぐに引抜く事でトラブルを回避します。 フィラメントを交換、取り出す際には必ずこの作業を実施して下さい。

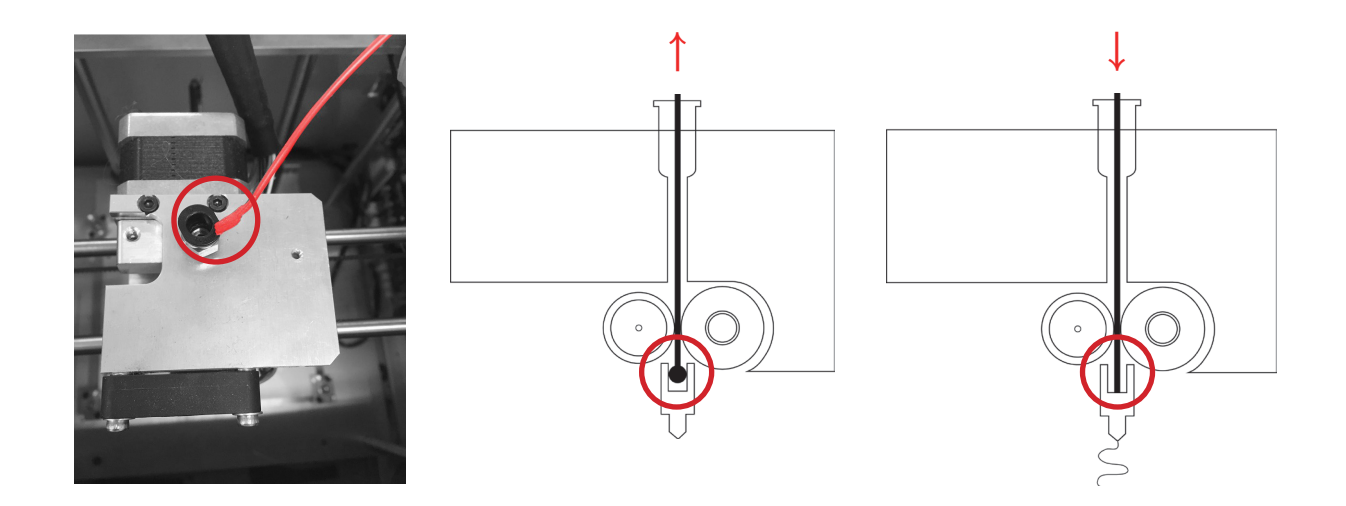

フィラメントを押込む際は、少し固いですが、無理な力を加えずにゆっくりと押込んで下さい。 引抜く際も、引っ掛かる場合は、無理に引抜かず、ゆっくりと押込む作業をしてから引抜いて下さい。

#### 5) SDカードを使用したプリント

Momentプリンターは予めSimplify3Dにて作成したG-codeデータをSDカードに保存し、MomentプリンターのSDカードスロットか ら直接データを読み込んですぐにプリントすることが出来ます。(Momentプリンター単体でのプリントが可能) \* USB接続によるPCからの直接操作はP14.7)参照

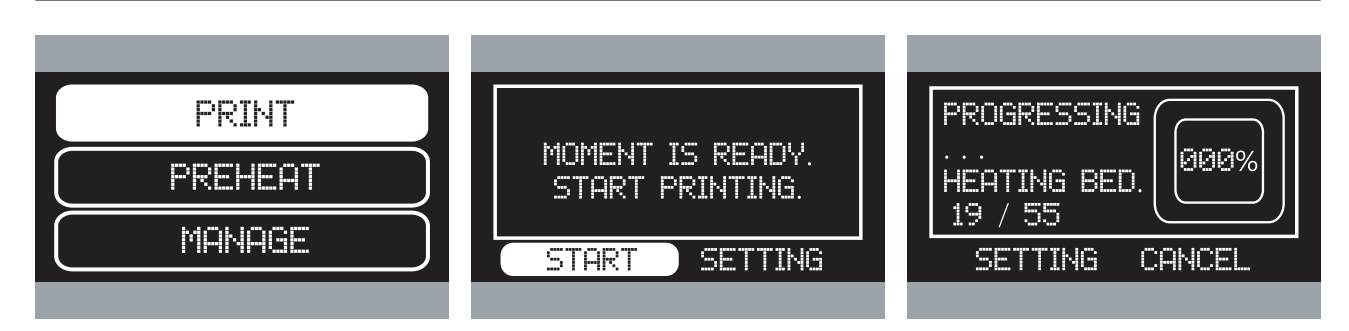

G-codeファイルを保存したSDカードを正 SDカード内のファイル・フォルダが表示さ ホットエンド、ベッドの昇温が開始され、そ にあるSDカードスロットに挿入します。 (このスロットはプッシュイン/プッシュアウ 上図画面でスタートを選択し決定します。 トです)

<sup>"</sup> PRINT"を選択し決定します。

\* すぐに確認出来る様、付属のSDカー ド内にサンプルG-codeファイルがありま す。

面扉を開けた下部のコントロール部左側 れるので、目的のG-codeファイルを選択 れぞれが設定温度になれば自動的にプ して決定します。

リントが開始されます。

#### 6) プリント中の設定変更

プリント開始後、 SETTING を選択、決定することで、いくつかの項目の設定を変更する事が出来ます。 \*制御処理の関係で変更に対してリアルタイムではなく若干のディレイが生じる場合があります。

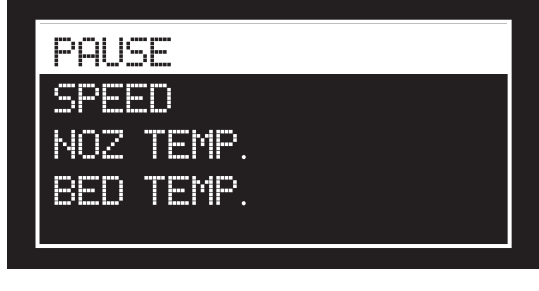

Pause: 一旦停止します。ベッドが少し下がりヘッドユ

ニットが左手前に移動します。

| PAUSE     |  |
|-----------|--|
| SPEED     |  |
| NOZ TEMP. |  |
| BED TEMP. |  |
|           |  |

Nozzle Temp: ホットエンドの温度が変更出来ます。

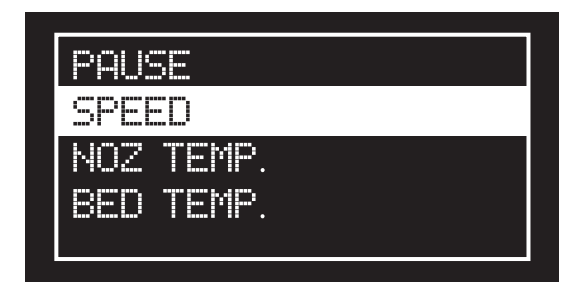

Speed: プリント中のヘッドユニットの移動・動作スピー

ドを変更出来ます。

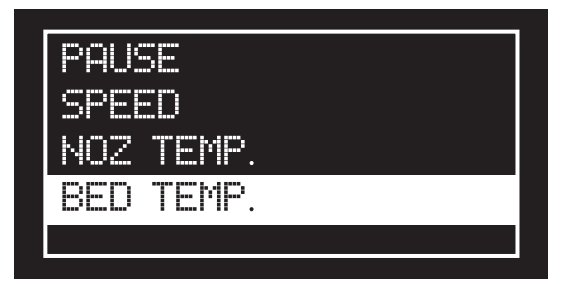

Buildplate Temp: ベッド温度が変更出来ます。

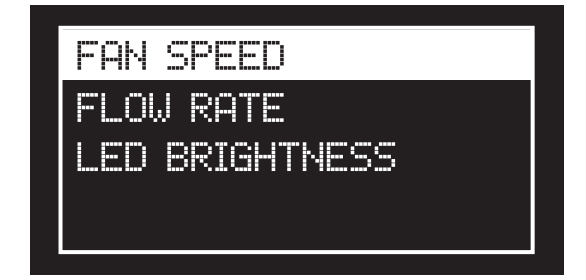

Fan speed: フィラメント冷却用ファン(ヘッドユニット下 部側)の回転速度が変更出来ます。

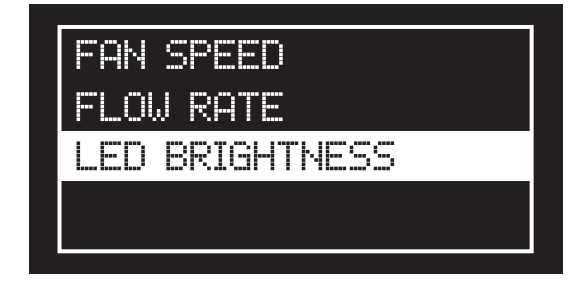

LED brightness: 本体内部のビルドスペースLED照明 の明るさが変更出来ます。

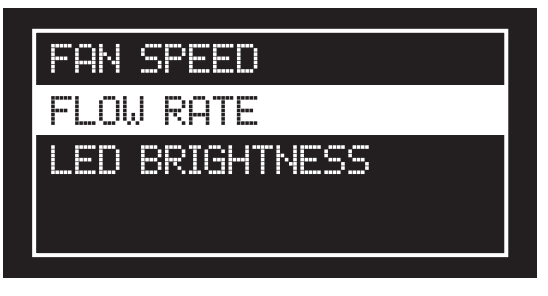

Material flow: フィラメントの吐出量が変更出来ます。

- \* PAUSE : プリント中のフィラメント交換が可能で す。 "PAUSE"選択後、" RESUME"表示が現れます ので、選択、決定する事でPAUSE開始位置からプ リントが再開します。
- \* NOZ TEMP: 使用しているフィラメントの指定温度 よりも低い温度を設定しないで下さい。
- \*FLOW RATE: 上げ過ぎるとホットエンド内部からオ ーバーフローする可能性が有ります。破損・吐出不 良の原因となりますので御注意下さい。

7) PCを使用したプリント(USB経由)

PCにインストールされたSimplify3DからUSB接続したMomentプリンターを直接制御したりプリントをすることが出来ます。

- 1. Simplify3DをインストールしたPCとMomentプリンターを付属のUSBケーブルで接続します。
- Simplify3Dを起動してメインウィンド右側の"Control Panel"アイコンをクリックします。
   開いたControl Panelウィンドの左側の"Baud Rate"のプルダウンをクリックして"250000"を選択します。
   (下スクリーンショット参照)
- Simplify3DにてSTL, OBJまたはG-codeファイルを読込み設定をした後、メインウィンド左下の <sup>"</sup>Prepare to Print!"ボタンを押してスライス(G-codeへの変換)を実行します。
   スライス結果を確認して問題が無ければメインウィンド左下のUSBコネクタボタンをクリックすることで プリントがスタートします。(下スクリーンショット参照)Simplify3Dの詳細はhttp://www.simplify3d.com/
- 4. プリント中に各種設定を変更したい場合、Simplify3DのControl Panelウィンドから直接変更が出来ます。
- \* PCから直接プリントを実行している時に、PCがスリープモード等に移行した場合、プリントが止まってしまいます。 あらかじめPCのスリープ設定を解除して下さい。
- \* USB経由によるPCからの直接プリントや制御をする場合、Momentプリンターを認識、コントロールするための ArduinoドライバーをPCにインストールする必要が有ります。 www.arduino.cc/en/Main/Software から 使用するPCに適応したArduinoドライバーをダウンロードしてインストールして下さい。

(USB経由)

nting over L

Toolpaths to Disk

← Exit Preview Mode

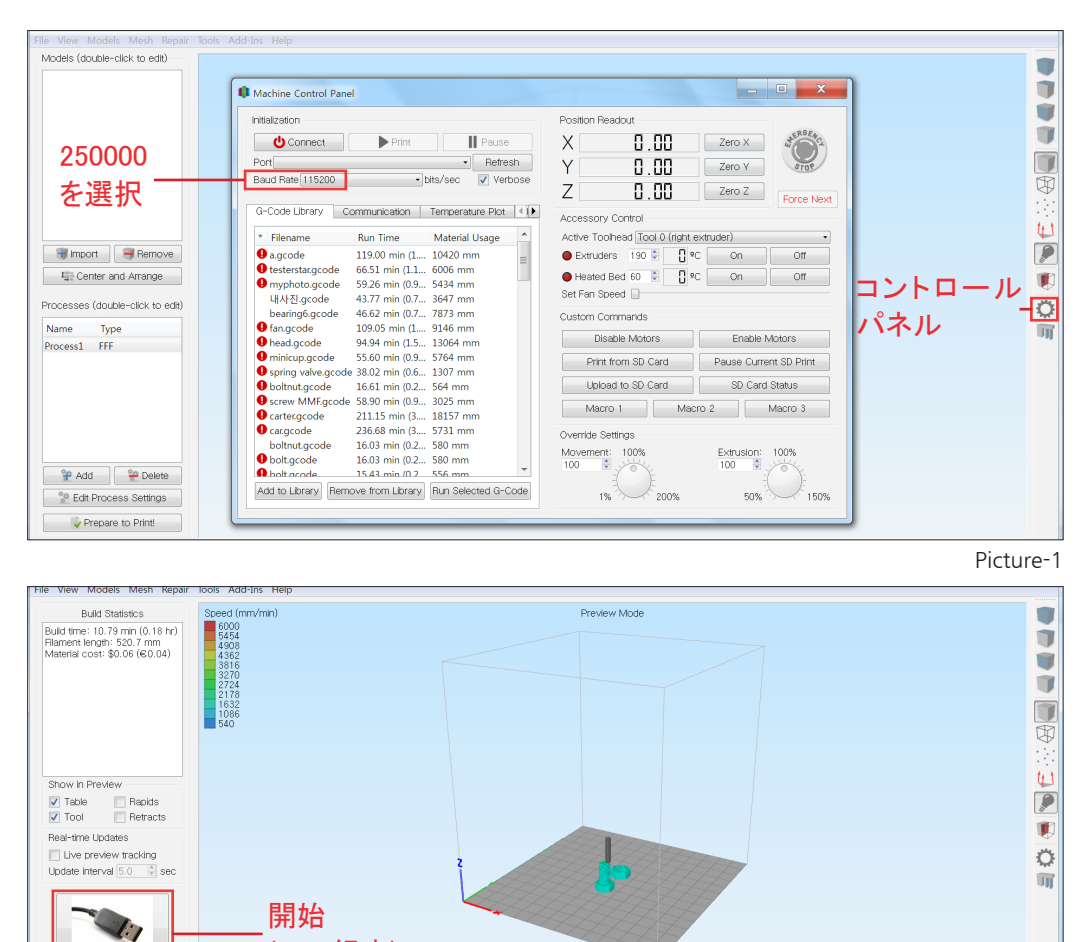

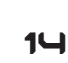

Single line only

Picture-2

#### 8) 出力物の取出し

プリントが終了した後、出力物を簡単にベッドから取り外すことが出来ます。 簡単かつ安全に、そして出力物の破損を防ぐために、ベッドが十分に冷却されるのを待ってから出力物を取り外して下さい。 ベッド温度30℃以下、約10分程度は必要です。

それでも取り出せない場合はベッドと出力物の接触面に、ほんの少し水を染み込ませると外しやすくなります。

#### 9) プリント前に

- プリント前にベッドに汚れや異物が付着していないか必ず確認して下さい。 汚れたり異物の付着が見られる場合はウェットティッシュや水を含ませた ティッシュで清掃して下さい。
  - 汚れや異物の付着は、出力物とベッドとの密着性を低下させる要因です。 そのままプリントをしてしまうとプリント中に出力物がベッドから剥がれてしまう 可能性が有ります。
  - また、前回までのプリントの出力物の欠片が付着しているとノズルと接触して 破損の原因となります。

全てのケーブル類が正しく奥までしっかりと接続されていることを確認して下さい。

フィラメントの残量が十分にあるか確認して下さい。

- プリント途中にフィラメントが切れるとエクストルーダー部のギヤが空回りを続けてしまい、ギヤが削れてしまい、正常にフィラメントが送れなくなります。
- フィラメントが絡んでいたり、ねじれていないか確認して下さい。 フィラメント送り不良、フィラメント切れ等を招く可能性が有ります。

# 6. Yourmomentについて

MomentではMomentファミリーの一員となったあなたに"Yourmoment"という情報共有ウェブサイトを設けております。 あなたの作成した3Dデータ(STLファイル)をアップロードしたり、ファミリーの作成したデータをダウンロードしたり、テクニックの公開、質問等をファミリーで共有しあうことが出来ます。 また、月に1回程度、各種コンテンツ毎にコンテストを行っております。 Momentファミリーとなった今、ぜひ、"Yourmoment"をチェックして下さい。

Yourmomentサイト(韓国語): http://yourmoment.co.kr

Momentの英語版サイト: http://moment14.windowstest.net/eng/main/main.asp

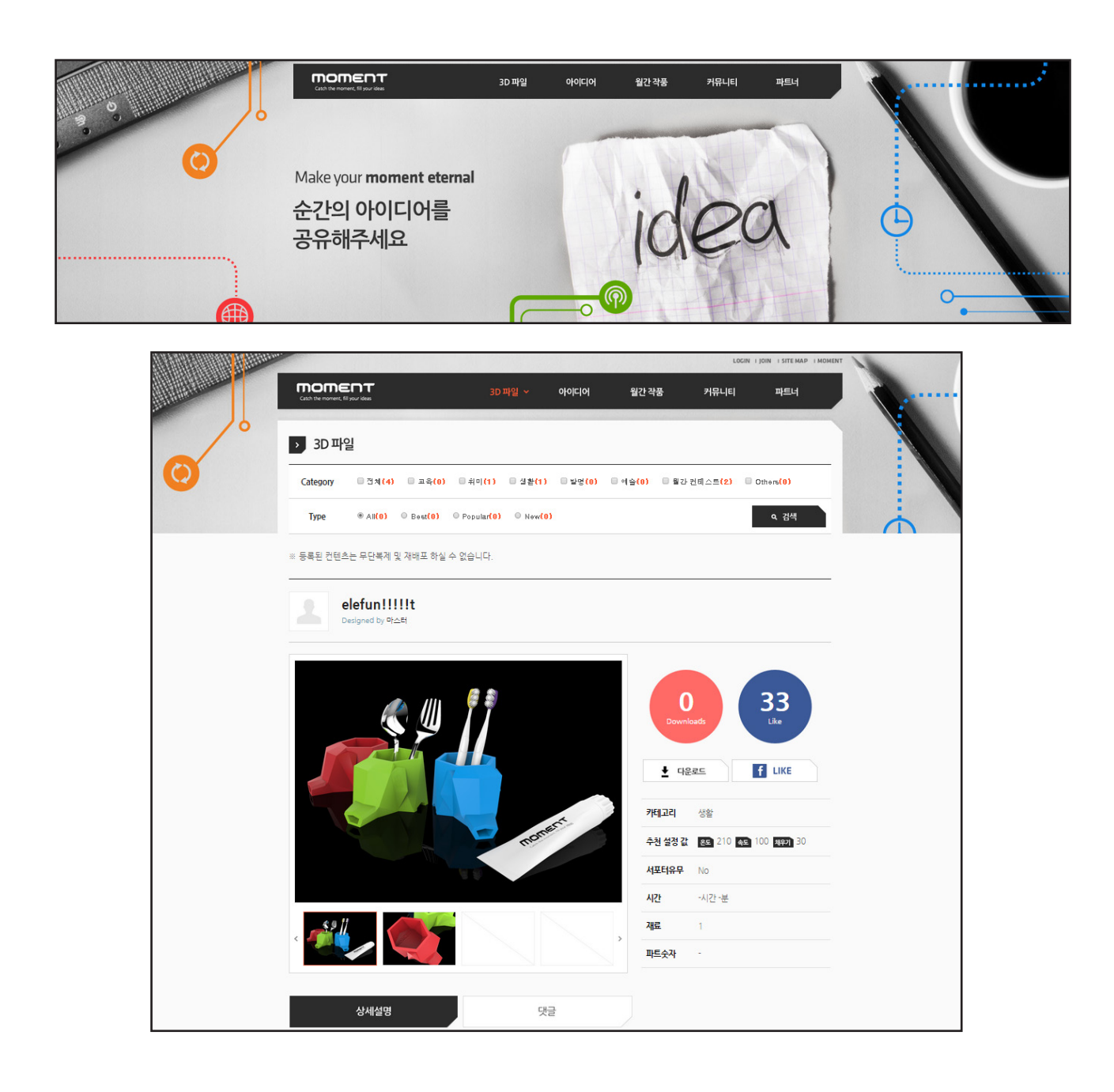

#### 1) Frequently Asked Questions

Q プリント中にフィラメントがなくなってしまいました。

A プリント中にフィラメントが無くなってしまった場合、エクストルーダーのギヤ下にフィラメントの終端が見 えている可能性が有ります。取り除くことが出来ない場合、ヘッドユニットを分解する必要が有ります。 ホットエンドを昇温させます。(Picture 1, 2参照) \* 火傷やケガに充分注意して下さい。 ヘッドユニットの上部カバーを外します。付属の六角レンチで2本のネジを外します。(Picture 3, 4参照) エクストルーダー部のプレッシャーレバーを外します。1本のネジを外します。(Picture 5参照) \* バネの紛失に注意して下さい。

エクストルーダーユニット部を外します。上部から見て本体手前側の2本のネジを外します。 フィラメントをピンセット等でつまんで取り除きます。

組立ては逆の手順で行います。\*穴位置のズレによりフィラメント挿入に引掛りが出る場合は再度組 み直して下さい。

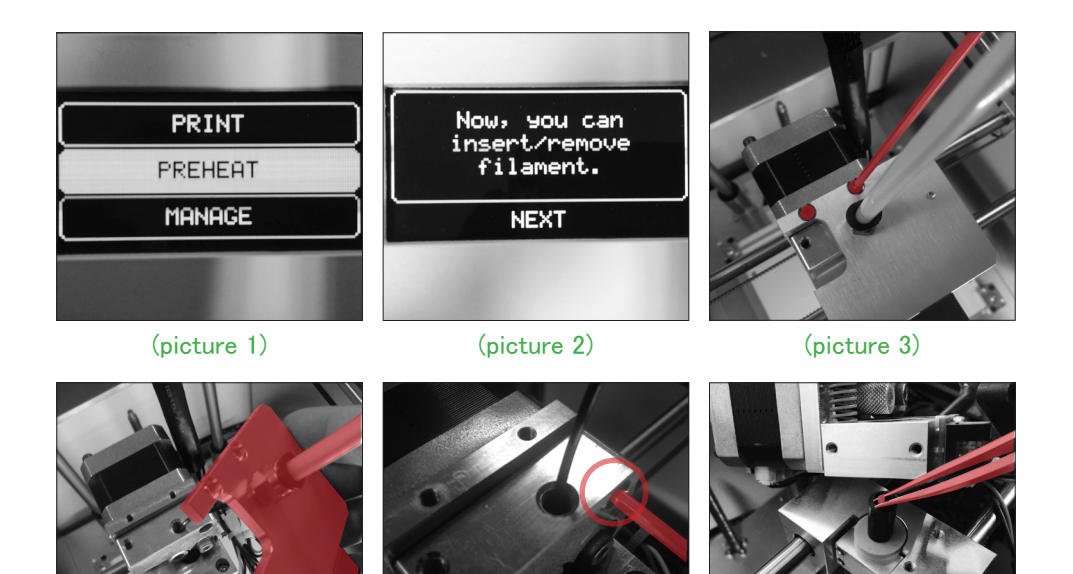

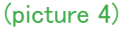

(picture 5)

(picture 6)

- Q 出力物のベッドとの接触部分が歪みます。
- A PLAの場合はベッドを清掃する事で解決する場合があります。または、1層目のヘッドスピード を遅くすることでも効果が有ります。

ABSの場合はスライス時にラフト(RAFT)を設定する事で改善されます。 また、水溶性のスティックのり等をベッドに塗ることも効果が有ります。

- Q出力物がベッドから外れない。
- A ベッド温度が30℃以下になるまで待ちます。ベッドが冷めるほど外しやすくなります。 それでも外れない場合は、ベッドと出力物のすき間に水を染み込ませます。 ナイフ等で徐々にすき間を広げて水を染み込ませると効果的です。

Q フレキシブル(flexible)タイプのフィラメントの設定は? A フレキシブルタイプのフィラメントを使用する際は若干の変更点があります。

- 1. Simplify3Dの設定(スライス設定)
  - メインウィンドのProcessをダブルクリックして開きます。
     Extruderタブの"Retraction Distance"を2mm未満に変更します。
  - ② Otherタブの Default Print Speed を1800mm/sec未満に変更します。
     \* 他の項目については出力物の形状や環境によって調整して下さい。
- 2. フィラメントのセット
  - ① フレキシブルタイプのフィラメントは伸縮します。挿入時にきつく押込むと内部でヨレたりね じれる場合が有り、送り不良やつまりの原因となります。軽く押込みながらフィラメントに余 分な負荷をかけないようにしてノズルから安定して吐出されることを確認して下さい。負荷を かけた状態で押込みをやめずに、一旦押込みを止めてフィラメントが馴染んでから手を放し て下さい。(picture1参照)

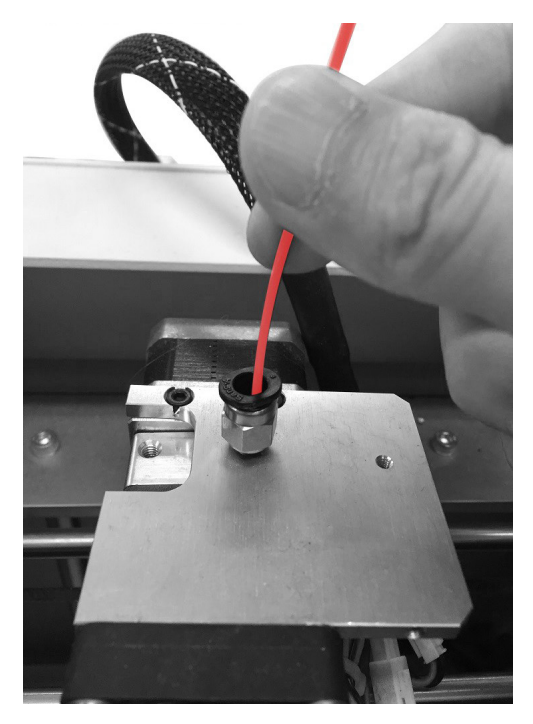

(picture1)

② 他のフィラメントにも言えますが、必ず1層目が上手く吐出されプリントされているかを確認して下さい。

#### 2) お問合せ

御意見、御質問が有りましたら御購入いただきました販売店、または下記お問合せ先に御連絡下さい。

- メール : support@moment.co.kr
- 電話 : 02) 6347-1003
- ウェブ : moment.co.kr>Support>A/S Application
- \* 上記お問い合わせ先は韓国サポートになっておりますが、メール、ウェブからの お問い合わせは日本総代理店(有)AAA Corporationに転送され日本語での対応が 可能です。

# SPECIFICATIONS

|                  | Product Dimensions   | 300mm x 360mm x 348mm               |
|------------------|----------------------|-------------------------------------|
|                  | Product Weight       | 11.5KG                              |
| Product          | Product Materials    | Aluminum / ABS                      |
| information<br>/ | Shipping Weight      | 16.5KG                              |
| Electrical       | Adapter              | 100-240V~50/60Hz                    |
|                  |                      | 24.0V - 6.25A                       |
|                  | Print Technology     | Fused Filament Fabrication (FFF)    |
|                  | Print Volume         | 145mm x 145mm x 160mm               |
|                  | Nozzle Diameter      | 0.4mm                               |
|                  | Filament Diameter    | 1.75mm                              |
|                  | Print Speed          | 30~150mm/sec (full speed 300mm/sec) |
|                  | Print Quality        | 0.02~0.3mm                          |
| Printing         | Print Accuracy       | 11 micron in X,Y 2.5 micron in Z    |
|                  | Leveling             | Moment leveling system              |
|                  | Bulid Platform       | Heat bed and glass (Up to 110 C)    |
|                  | Extruder             | Single extruder                     |
|                  | Cooling System       | Fan air system                      |
|                  | Filament materials   | PLA / ABS / Flexible / Wood / etc.  |
|                  | Software bundle      | Full license Moment Simplify3D      |
| Software         | Operating Systems    | Windows / Mac OS                    |
|                  | Supportes File types | G-code, stl, obj                    |

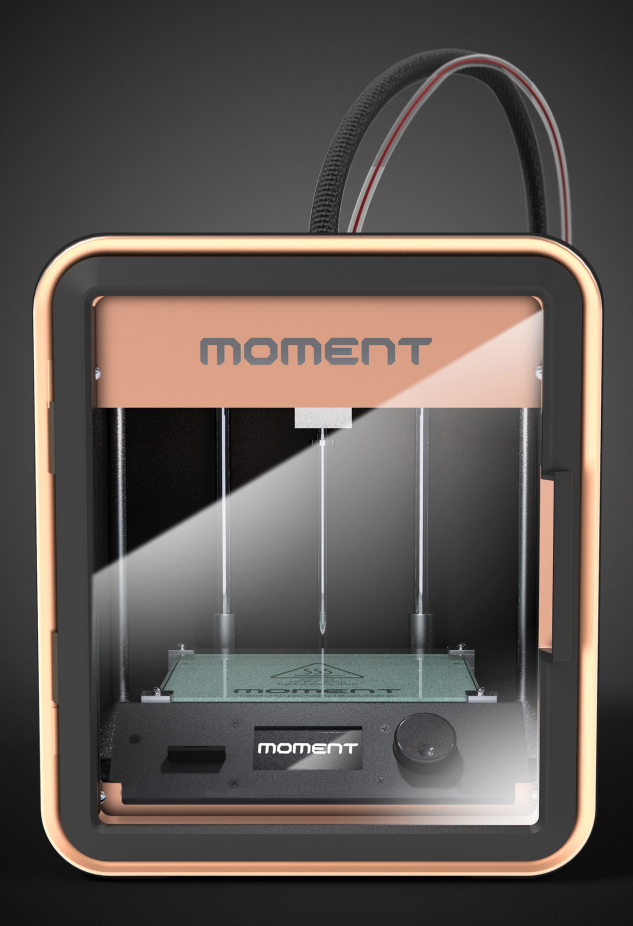

# moment

# Catch the moment, fill your ideas

Moment 2014 Moment © All rights reserved